How to install Sophos product(Sophos Security software) on university-owned PC [For Windows Operating Systems]

### \*\*IMPORTANT NOTICE\*\*

- Please do the procedures \*\* inside the campus \*\*.
   Especially, when you install Sophos, you are required to connect your PC to the campus-LAN, directly. You cannot complete the installation procedure outside the campus by use of SSL-VPN.
- You can start installation of Sophos in March, 2020.(We do not need to mind its licence issue.)

Notes:

- 1) Please UNINSTALL SEP software before installation of Sophos.
- 2) The installation procedure of Sophos is possible only inside the campus, in order to exploit TTInstaller service.
- 3) Installation procedure of Sophos for individually-owned PC is different from that for university-owned PCs.
- Installation procedure of Sophos is different for some of university-owned PCs. Please refer another guide(s) provided from the corresponding department(s)/section(s).

As described 5.8  $\sim$  5.10 restart the computer after Exit TTInstaller.

1 Check system requirements

Go to the following page and make sure that the PC on which you want to install mee ts system requirements.

Sophos Central Windows Endpoint System Requirements <u>https://community.sophos.com/kb/en-us/121027</u> Sophos Central Windows Server System Requirements https://community.sophos.com/kb/en-us/119802

2 Decide who to be PC Administrator

<Reference>

PC Administrator

http://www.officesoft.gsic.titech.ac.jp/pdf/PC\_Administrator\_en.pdf

3 Obtain a Passcode

PC Administrator who was decided at "2 Decide who to be PC Administrator" obtains a Passcode.

パスコードの取得について / For information about obtaining the Passcode <u>http://www.officesoft.gsic.titech.ac.jp/pdf/passcode.pdf</u>

If person who will follow the following steps is not PC Administrator who was decided at "2 Decide who to be PC Administrator", PC Administrator turn over the information of PC Administrator's mail address of The Tokyo Tech Mail System and the Passcode to per son who will follow the following steps.

4 Download TTInstaller for Windows

Go to the following page and download TTInstaller for Windows.

TTInstaller(Windows 版)をダウンロードする方法 / How to download TTInstaller for Windows

http://www.officesoft.gsic.titech.ac.jp/pdf/How to download TTInstaller for Windows.pdf

5 Install Sophos product<sup>1</sup>

5.1

<sup>&</sup>lt;sup>1</sup> Before you follow this operation, you need to get the PC on which you want to install Sophos product to the Internet. <Reference>

Sophos Central: Domains and ports required for communication to and from Sophos Central Admin and the Sophos Central managed endpoint <u>https://community.sophos.com/kb/en-us/121936</u> Sophos Central Endpoint: An Internet connection could not be established

https://community.sophos.com/kb/en-us/120453

Sophos Central: How to configure devices to use proxy server settings

https://community.sophos.com/kb/en-us/119263

How to install Sophos product(Sophos Security software) on university-owned PC

<sup>[</sup>For Windows Operating Systems]

FAQ · Contact Us : <u>http://www.officesoft.gsic.titech.ac.jp/en/contact.shtml</u>

Follow steps in the following page.

How to execute TTInstaller for Windows (Common steps)

<u>http://www.officesoft.gsic.titech.ac.jp/pdf/How\_to\_execute\_TTInstaller\_for\_Windows\_co</u> <u>mmon\_steps\_en.pdf</u>

# 5.2

Check [For University], and click [Next].

|                                                  | InstallType :                                                                                                    | For University     For Personal |      |      |               |
|--------------------------------------------------|----------------------------------------------------------------------------------------------------|---------------------------------|------|------|---------------|
|                                                  |                                                                                                    |                                 |      |      |               |
| 021/04/30<br>021/04/30<br>021/04/30<br>021/04/30 | ) 14:24:36 : INFO : Network Connect : OK : Dir<br>) 14:24:43 : INFO : Language : English<br>) 14:24:43 : INFO : Connect IP :<br>) 14:24:57 : INFO : AuthenticationCheck : OK : | ect<br>ID=                      |      |      |               |
|                                                  |                                                                                                    |                                 | Back | Next | <b>)</b><br>E |

5.3

Type the mail address of The Tokyo Tech Mail System of PC Administrator who was decided at "2 Decide who to be PC Administrator" and the Passcode<sup>2</sup> which wa s obtained at "3 Obtain a Passcode", and click [Next].

<sup>&</sup>lt;sup>2</sup> If the Passcode which was obtained at "3 Obtain a Passcode" is invalid, follow the operation "3 Obtain a Passcode" again and type it.

How to install Sophos product(Sophos Security software) on university-owned PC

<sup>[</sup>For Windows Operating Systems]

|                                                               | PC Administrator's mail address                                                                                                    | _       |
|---------------------------------------------------------------|----------------------------------------------------------------------------------------------------|---------|
|                                                               |                                                                                                    | _       |
|                                                               |                                                                                                    |         |
| 2021/04/3<br>2021/04/3<br>2021/04/3<br>2021/04/3<br>2021/04/3 | 30 14:24:36 : INFO : Network Connect : OK : Direct<br>30 14:24:43 : INFO : Language : English<br>30 14:24:43 : INFO : Connect IP :<br>30 14:24:57 : INFO : AuthenticationCheck : OK : ID=<br>30 14:25:02 : INFO : InstallType : For University |         |
| 4                                                             | Back                                                                                                    | xt Exit |

## 5.4

Check the row which fulfills following conditions, and click [Next].

- The OSName column of the row is "Windows".
- The Explain column of the row is "Sophos Anti-Virus Software : Universityowned PC".

| Check                                                                                                    | OSName                                                   | Language | nguage Explain                                            |        |     |
|----------------------------------------------------------------------------------------------------|----------------------------------------------------------|----------|-----------------------------------------------------------|--------|-----|
| •                                                                                                    | Windows Sophos Anti-Virus Software : University-owned PC |          | 825KB                                                     | So     |     |
|                                                                                                    | Windows                                                  |          | Sophos Anti-Virus Software : Individually-owned PC : 2021 |        | So  |
|                                                                                                    | Mac OS X                                                 |          | Microsoft Office 2019 for Mac : Activation Tool           | 3MB    | Mic |
|                                                                                                    | Mac OS X                                                 |          | Microsoft Office 2019 for Mac Standard (MultiLanguage)    | 1.65GB | Mic |
|                                                                                                    | Mac OS X                                                 |          | Adobe Creative Cloud ENT : Shared Device License : CC2020 | 598MB  | Ad  |
|                                                                                                    | Mac OS X                                                 |          | dobe Creative Cloud ENT : Acrobat DC (19.0)               |        | Ad  |
|                                                                                                    | Mac OS X                                                 |          | Adobe Creative Cloud ENT : Illustrator CC2018 (22.1)      |        | Ad  |
| 4                                                                                                    |                                                          |          |                                                           |        |     |
| For Client : Common       For Client : Japanese       For Client : English         2021/04/30 14:24:43 : INFO : Connect IP : |                                                          |          |                                                           |        |     |
|                                                                                                    | Back Next Exit                                           |          |                                                           |        |     |

How to install Sophos product(Sophos Security software) on university-owned PC [For Windows Operating Systems]

FAQ · Contact Us : <u>http://www.officesoft.gsic.titech.ac.jp/en/contact.shtml</u>

Click [Next].

5.5

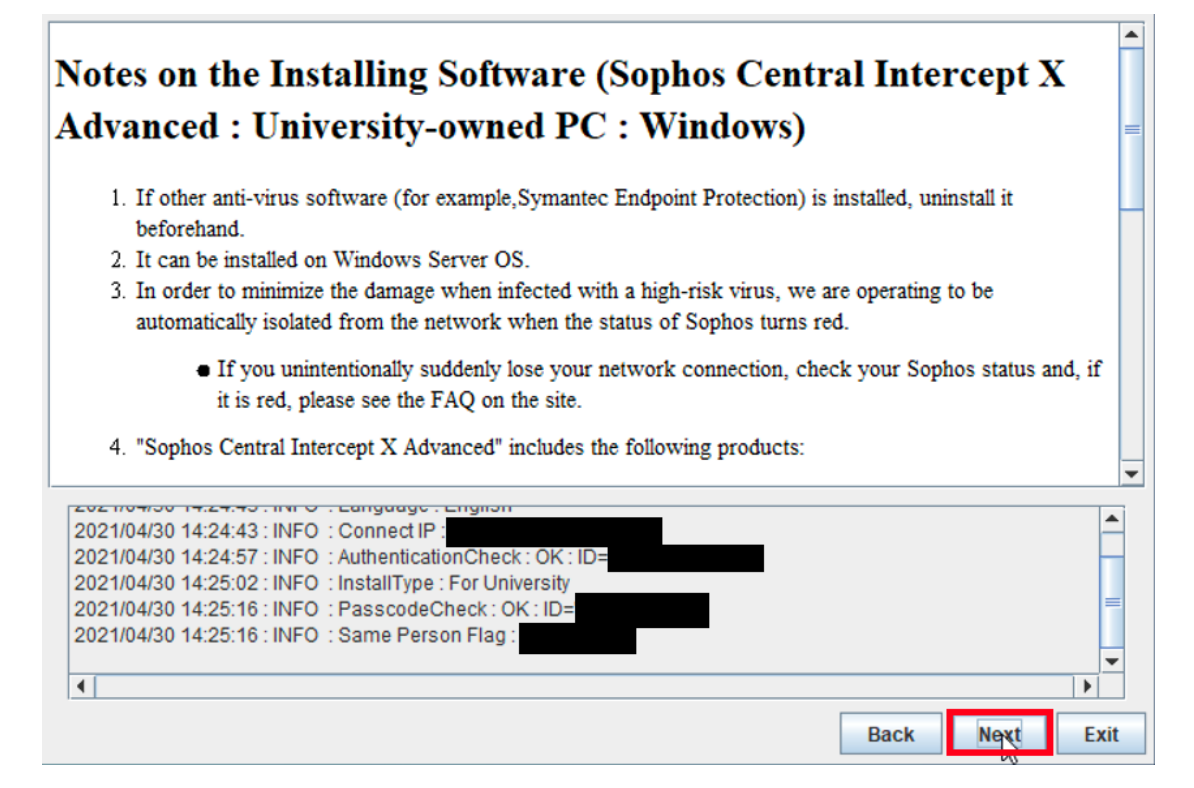

5.6

Check [Yes, I will agree.], and click [Next].

|                                                                                                    | -   |
|----------------------------------------------------------------------------------------------------|-----|
| Terms of Service for the Umbrella Agreement on the Installing                                                                                                    |     |
| Software (Sophos, University-owned computer)                                                                                                    | =   |
| <ol> <li>The computer installing the software is a university property (including rental and leased ones).</li> <li>I will use this computer under the campus network (except for VPN connection).</li> </ol>                                                                                 |     |
| <ol> <li>I will use this computer under the campus hetwork (except for VFR connection).</li> <li>In case the computer is discarded or no longer a university property, I will uninstall the software. (There is no need to uninstall the software if it is already unserviceable.)</li> </ol> | e   |
| 4. In case Tokyo Tech does not renew the contract with Sophos, I will uninstall the software.                                                                                                    | •   |
| <ul> <li>Yes, I will agree.</li> <li>No, I will not agree.</li> </ul>                                                                                                    |     |
| 2021/04/30 14:24:43 : INFO : Connect IP : 2021/04/30 14:24:57 : INFO : AuthenticationCheck : OK : ID=                                                                                                    |     |
| 2021/04/30 14:25:02 : INFO : InstallType : For University<br>2021/04/30 14:25:16 : INFO : PasscodeCheck : OK : ID=<br>2021/04/30 14:25:16 : INFO : Same Person Flag                                                                                                    | -   |
| Back Next E                                                                                                    | xit |

How to install Sophos product(Sophos Security software) on university-owned PC [For Windows Operating Systems]

FAQ · Contact Us : <u>http://www.officesoft.gsic.titech.ac.jp/en/contact.shtml</u>

#### 5.7

### Click [Install].<sup>3</sup>

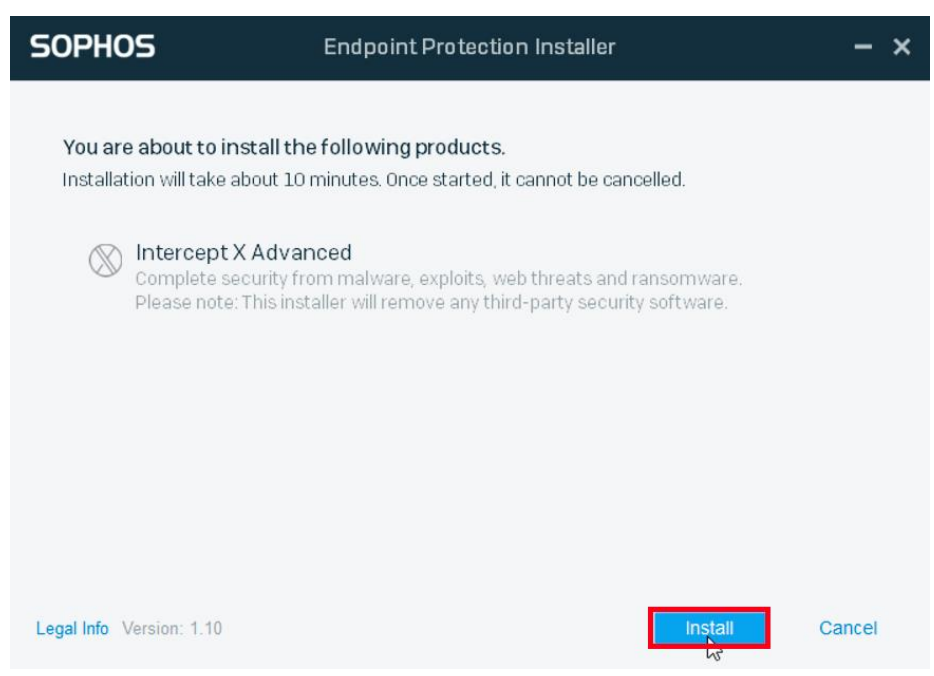

### 5.8

Uncheck [Restart my computer now], and click [Finish].

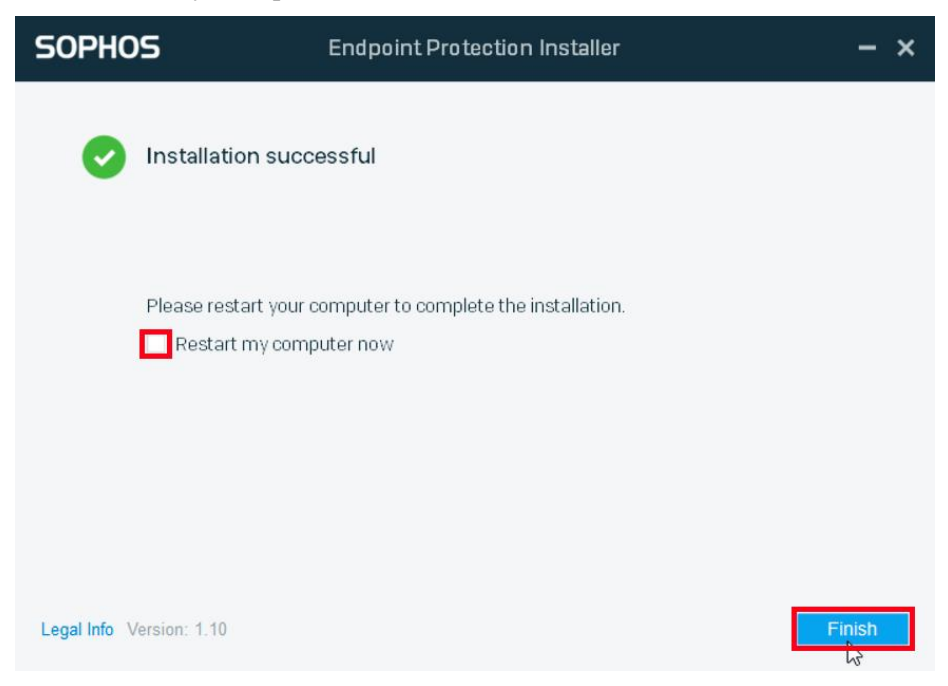

<sup>3</sup> If you receive the message which mean communication error , e.g. "An Internet connection could not be established" and "Failed to download the installer", please see the following. http://www.officesoft.gsic.titech.ac.jp/r/en/contact/Sophos\_120453\_119263\_en

> How to install Sophos product(Sophos Security software) on university-owned PC [For Windows Operating Systems]

5.9

```
Click [Exit].
```

|            | This install has finished.               |      |      |      |
|------------|------------------------------------------|------|------|------|
|            |                                          |      |      |      |
|            |                                          |      |      |      |
|            |                                          |      |      |      |
|            |                                          |      |      |      |
|            |                                          |      |      |      |
|            |                                          |      |      |      |
|            |                                          |      |      |      |
| 2021104130 |                                          |      |      |      |
| 2021/04/30 | ) 14:25:47 : INFO : Download : OK :      |      |      |      |
| 2021/04/30 | ) 14:25:48 : INFO : UnCompress : Start : |      |      |      |
| 2021/04/30 | ) 14:25:48 : INFO : UnCompress : OK :    |      |      |      |
| 2021/04/30 | ) 14:25:48 : INFO : Install : Start :    |      |      |      |
| 2021/04/30 | 14:29:35 : INFO : Install : OK :         |      |      | =    |
|            |                                          |      |      | -    |
| •          | II                                       |      |      |      |
|            |                                          | Back | Next | Evit |
|            |                                          | Dack | Next |      |

### 5.10

Restart your computer.<sup>4</sup>

### 5.11

Delete the TTInstaller which was downloaded at "4 Download TTInstaller for Win dows".

<sup>&</sup>lt;sup>4</sup> <Reference> Restart (reboot) your PC <u>https://support.microsoft.com/en-us/help/4028376/</u>